## 1) Зайти на портал egov.kz

| $\rightarrow$ G | 🗎 egov.k          | z/cms/ru                     |                        |                                                                                 |                   |                              |                                                                                                    | Q B                                                                                       | *                                                |
|-----------------|-------------------|------------------------------|------------------------|---------------------------------------------------------------------------------|-------------------|------------------------------|----------------------------------------------------------------------------------------------------|-------------------------------------------------------------------------------------------|--------------------------------------------------|
| қаз рус         | ENG               |                              |                        |                                                                                 |                   | Пер                          | зейти в режим для слабовидящих                                                                                                    | В Войти или Заре                                                                          | егистрироваться                                  |
| eog             | jov               | Государственн<br>и информаци | ные услуги<br>я онлайн | Поиск по порталу                                                                |                   |                              | Q <b>14</b><br>+7 7172 9                                                                                                    | 14 Единый контак<br>Звонок бесплат<br>Звонок платный<br>для зарубежны:<br>(бесплатно чери | г-центр<br>ный<br>й<br>х звонков<br>ез интернет) |
| ារ              | ЛАТЕЖИ            | ОТКРЫТОЕ                     | ПРАВИТЕЛЬСТВО          | ЛИЧНЫЙ КАБИНЕТ                                                                  | ПРОАКТИВНЫЕ УСЛУГ | 1 PEECTP FOC                 | УДАРСТВЕННЫХ УСЛУГ                                                                                                    | О ПОРТАЛЕ                                                                                 | помощь                                           |
| 9               |                   |                              | президент              | СКИЙ МОЛОДЕЖН                                                                   | ЫЙ КАДРОВЫ        | Й РЕЗЕРВ                     | Успей подат                                                                                                    | гь заявку 🚦                                                                               | 4100                                             |
| РАЖДА           | AHAM / 6M         | ЗНЕСУ                        | Внеси свой вк          | лад в развитие стра                                                             | ны!               |                              | С 1 ПО 30 СЕ<br>2023                                                                                                    | :НТЯБРЯ! 👸                                                                                | ezerv.gov.kz                                     |
| гражда          | анам / биз        | внесу                        | Внеси свой вк          | лад в развитие стра                                                             | ны!               | онл                          | С 1 ПО 30 СЕ<br>2023<br>Айн-услуги одним списком у                                                                                                    | ркто<br>услуги по государст                                                               | EZERV. gov.kz                                    |
| ражда           | семья             | внесу                        | Внеси свой вк          | лад в развитие стра<br>здравоохранение                                          | ны!               | онл                          | С 1 ПО 30 СЕ<br>2023<br>ийнэслуги одням списком э                                                                                                    | СТРИСТИИ ПО ГОСУДАРСТ<br>УСЛУГИ ПО ГОСУДАРСТ<br>ТРУДОУСТРОЙСТВО<br>ЗАНЯТОСТЬ              | ezerv gov kz<br>Behhum opraham ><br>M            |
| гражда          | семья<br>социальн | внесу                        | Внеси свой вк          | лад в развитие стра<br>здравоохранение<br>гражданство, миграция и<br>иммиграция | ны!               | онл<br>азование<br>вижимость | С 1 ПО 30 СЕ<br>2023<br>Юн.услуги одням списком у<br>Списком списком у<br>Списком списком у<br>Списком у<br>Списк | Эрих<br>Услуги по госудается<br>Трудоустройство<br>Занятость<br>Таможня и налог           | EERHIJJIM OPTAHAM >                              |

2) войти в личный кабинет посредством ЭЦП

| ÷ → C | idp.egov.kz/idp/sign-in                                                    |                                                                                                    |                                                                                                    | ⋵ ☆ 🛛 .                                                     |  |
|-------|----------------------------------------------------------------------------|----------------------------------------------------------------------------------------------------|----------------------------------------------------------------------------------------------------|-------------------------------------------------------------|--|
| e     | <b>,gov</b>   1414                                                         |                                                                                                    |                                                                                                    | Зарегистрироваться RU 👻                                     |  |
|       |                                                                            | Вход на г                                                                                                    | тортал                                                                                                    |                                                             |  |
|       | Логин/пароль                                                               | ЭЦП                                                                                                    | Digital-ID                                                                                                    | QR-код                                                      |  |
|       | оолаанельное сик подверждение после<br>области информационно-коммуник<br>П | : вода лютява (ингубин) и нароля<br>ационных технологий и обеспечени<br>Іравительства Республики Казахстан<br>ИИН или I | ,даялый подлод энедриется в соответ<br>я информационной безопасности, утве<br>і от 20 декабря 2016 года №832.<br>5ИН * | стоил с сдиполял гресованиями в<br>эржденным Постановлением |  |
|       |                                                                            |                                                                                                    |                                                                                                    |                                                             |  |
|       |                                                                            | Парол                                                                                                    | .,                                                                                                    | Чем я могу Вам помочь?                                      |  |

## 3) Выбрать электронный сертификат ЭЦП

| → C a idp.egov.kz/idp/sign-in                    |             |            | ዸ☆ □ 😩                  |   |
|--------------------------------------------------|-------------|------------|-------------------------|---|
| eogov 1414                                       |             |            | Зарегистрироваться RU 🔻 |   |
|                                                  | Вход на і   | портал     |                         |   |
| Логин/пароль                                     | ЭЦП         | Digital-ID | QR-код                  |   |
|                                                  |             |            |                         |   |
|                                                  | Выбрать сер | тификат    |                         |   |
|                                                  | 7           |            |                         |   |
|                                                  |             |            |                         |   |
|                                                  |             |            |                         |   |
|                                                  |             |            |                         |   |
| © Электронное правительство Республики Казахстан |             |            | Чем я могу Вам помочь?  | Ģ |

4) Выбрать первый электронный ключ ЭЦП для подписания

| $\leftarrow$ $\rightarrow$ C $\triangleq$ idp.egov.kz/idp/sign-in |                                                                                                    | ie 🛧 🗖 😩 :              |
|-------------------------------------------------------------------|----------------------------------------------------------------------------------------------------|-------------------------|
| eogov 1414                                                        |                                                                                                    | Зарегистрироваться RU 👻 |
| Логин/парож                                                       | Открыть файл ×<br>сперать к<br>Дот 2011 и 2026 дин 1781 на дина оберании и собрании и соб | ıl-ID QR-код            |
|                                                                   | Mar galax<br>Ten galax<br>Ten galax<br>Yaannee smorel ( a12<br>Orgun, Onean)                                                                                                    | -                       |
| Ф. Заестояное полистельство Республики Ка                         | avraa                                                                                                    | Чем я могу Вам помочь?  |

## 5) Внести пароль вручную

| $\leftrightarrow$ $\rightarrow$ C $(a)$ idp.egov.kz/idp/sign-in |                                                                                                    | 순 ☆ 🛛 😩 :               |
|-----------------------------------------------------------------|----------------------------------------------------------------------------------------------------|-------------------------|
| <b>e</b> ₀ <b>gov</b> 1414                                      |                                                                                                    | Зарегистрироваться RU 🔻 |
| Логин/пароль                                                    | Формирование ЭЦП в формате XML Х<br>Аутеглификация<br>Тля транилица: Персовльный конплотея<br>Пля транилица: СЦиезбог О'Юектор XUI Силлыг 2022, WUTH, K8258,<br>Ведате пароль на хранилица кличей:<br>Стирать Отнова | QR-код                  |
| © Электронное правительство Республики Казахстан                |                                                                                                    |                         |

## 6) Войти в «личный кабинет» ← → C 🔒 egov.kz/sms/ru Q @ ☆ □ ≗ : KA3 PVC ENG 1414 EAM 380 Q +7 7172 906 984 ПРЕЗИДЕНТСКИЙ МОЛОДЕЖНЫЙ КАДРОВЫЙ РЕЗЕРВ С 1 ПО 30 СЕНТЯБРЯ! Внеси свой вклад в развитие страны! Ö, ГРАЖДАНАМ / БИЗНЕСУ онлайн-услуги одним списком > УСЛУГИ ПО ГОСУДАРСТВЕННЫМ ОРГА ТРУДОУСТРОЙСТВО И ЗАНЯТОСТЬ 20 СЕМЬЯ ЗДРАВООХРАНЕНИЕ ОБРАЗОВАНИЕ 2 Ð = ГРАЖДАНСТВО, МИГРАЦИЯ И ИММИГРАЦИЯ 0 СОЦИАЛЬНОЕ ОБЕСПЕЧЕНИЕ НЕДВИЖИМОСТЬ ТАМОЖНЯ И НАЛОГИ ---fil. ВОИНСКИЙ УЧЕТ И БЕЗОПАСНОСТЬ ПРАВОВАЯ ПОМОЩЬ 200 ТРАНСПОРТ И КОММУНИКАЦИИ ТУРИЗМ И СПОРТ http

| еодот Досье Входяи                      | цие Мои документы Настройки Еще 🗉                                                                 | 👁 Қазақша Выйти   |  |
|-----------------------------------------|---------------------------------------------------------------------------------------------------|-------------------|--|
| Вы можете получить следующие усл        | уги через Мобильное приложение. Подробнее                                                         |                   |  |
|                                         | С 3 года назад<br>ИИН, E-mail: E-mail: Сойсания<br>Дата рождения<br>Гражданство<br>Национальность | Показать timeline |  |
| Отключить разделы<br>Документы,         | Пол Мужской<br>Документы, удостоверяющие личность С обновлено: 20.02.20                           |                   |  |
| <br>удостоверяющие личность -           |                                                                                                   |                   |  |
| Водительское удостоверение              | Орган выдачи: Министерство Внутренних Дел РК                                                      |                   |  |
| Сведения о заключении брака             | Словла 10 сентября 2018 3 года до истечения                                                       | 7 апреля 2023     |  |
| Получатель социальных<br>выплат и льгот | Сегодня                                                                                           |                   |  |
| Участие в юридических в                 |                                                                                                   |                   |  |
| ABTO S                                  | Адреса С Моё местоположение обновлено: 20.03.20                                                   |                   |  |
| 🛞 Лицензии                              | Место рождения: Россия , ОМСКАЯ , - , Омск                                                        |                   |  |
| Реестр должников                        | Страть Адрес прописки:                                                                            |                   |  |
| Медицинские записи ;                    |                                                                                                   | AN DE CONTRACTOR  |  |
| Трудовая деятельность                   | Дата регистрации: 5 сентября 2018                                                                 |                   |  |
| Статус индивидуального предпринимателя  | Louis                                                                                             |                   |  |
| (в) Сведения о детях                    | Водительское удостоверение   Услуги 🗸 С обновлено: 20.03.20                                       |                   |  |
| Сорязательное социальное                | Constru-                                                                                          |                   |  |

- 7) В левой стороне нажмите «показать» на следующие вкладки:
- «документы удостоверяющие личность»
- «адреса»
- «имущество»

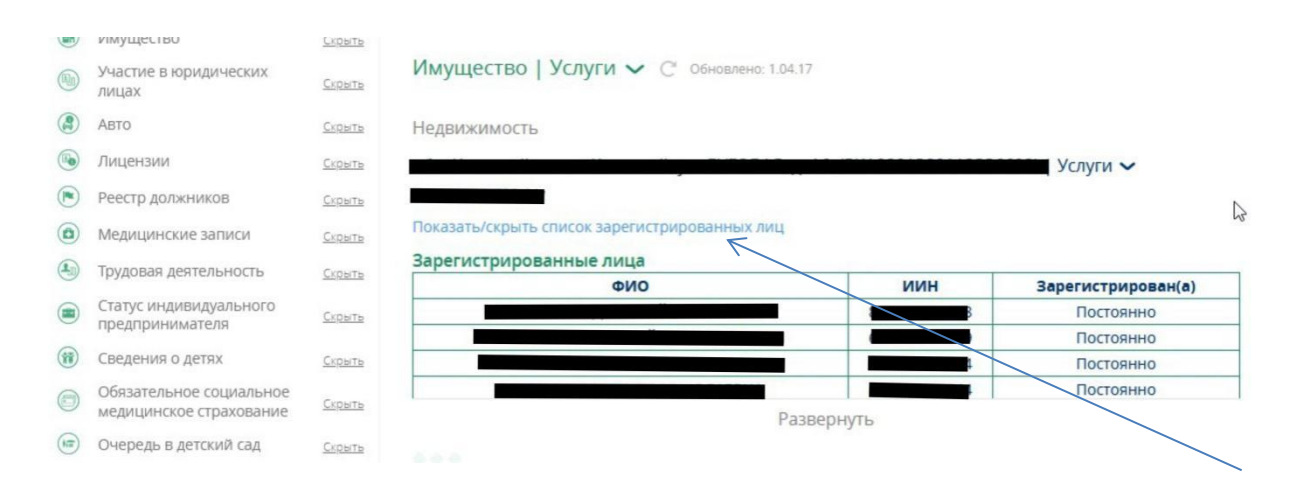

8. При выборе вкладки «имущество» нажимаем «показать/скрыть список зарегистрированных лиц» выйдет список прописанных жильцов.

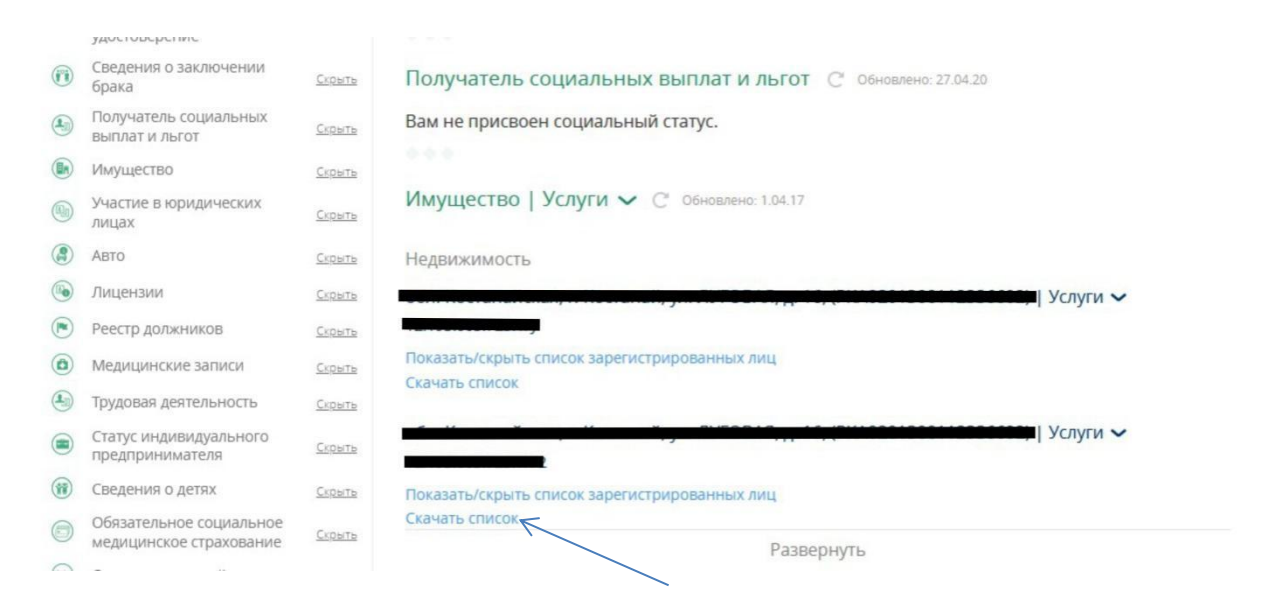

Данные можно скачать к себе на компьютер в формате Excel